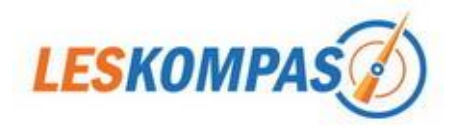

# LesKompas - inleiding

## Inloggen

Inloggen gebeurt met een inlognaam + wachtwoord. Deze kunnen op <u>www.leskompas.nl</u> worden ingevoerd. Daarna kan (rechtsonder op het scherm) de gewenste groep gekozen worden. Deze acties zijn eenmalig. De computer onthoudt deze gegevens.

Alleen als iemand van "rol" wil wisselen (een leerkracht wil bijvoorbeeld gegevens veranderen terwijl hij op een leerlingcomputer zit), kan men "uitloggen" (altijd linksonder op het scherm) en met andere gegevens weer inloggen.

| Groep            |   |
|------------------|---|
| Groep 7b - Wilco | - |
|                  |   |

Het dropdown-menu rechtsonder kan altijd gebruikt worden om het materiaal van een andere groep te gebruiken.

Er kan op 3 verschillende manieren ingelogd worden op LesKompas:

• School Beheerder

De schoolbeheerder van LesKompas kan diverse taken uitvoeren, zoals:

- groepen aanmaken
- methoden kiezen/wijzigen
- schoollinks invoeren

Deze persoon maakt ook de inloggegevens aan voor de leerkrachten en eentje voor de leerlingen.

Een uitgebreide beschrijving vind u in de handleiding "Beheer school".

• Leerkracht

Een leerkracht kan een aantal extra taken uitvoeren:

- eigen gegevens invoeren/wijzigen
- als leerkracht krijg je bij sommige sites/werkbladen een antwoordblad
- een opdracht voor de leerlingen in het LesKompas-scherm typen
- menu's in/uitklappen en evt. ook op slot zetten
- zelfgekozen groeplinks invoeren/wijzigen

Een uitgebreide beschrijving vindt u in de handleiding "Beheer leerkracht".

• Leerling

Een leerling heeft met de leerlingcode volledige toegang tot LesKompas. Het enige verschil met de anderen is dat bovengenoemde taken niet uitgevoerd kunnen worden en dat leerlingen geen antwoordbladen kunnen zien. De leerlingcode mag mondeling of schriftelijk via een nieuwsbrief of schoolkrant aan ouders doorgegeven worden. Zo kan LesKompas ook thuis gebruikt worden. De inloggegevens mogen echter niet op internet gezet worden!

## **Menubalk**

Bovenin kunt u snel bij alle vakken.

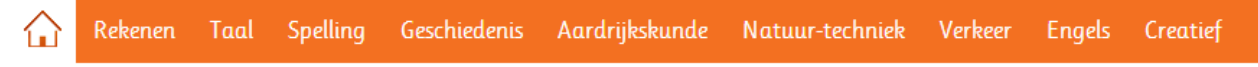

Sommige vakken hebben drop-down menu's, anderen niet. Uw ICT-er kan methoden koppelen bij Taal, Geschiedenis, Aardrijkskunde en Natuur & techniek. Welke methoden op dit moment gekoppeld kunnen worden ziet u op <u>http://www.leskompas.nl/koppelingmethoden/</u>.

## <u>Tools</u>

Rechtsboven op de homepagina, staan 5 veelgebruikte (niet vakgebonden) tools (stoplicht, time timer, stopwatch, verjaardagstaart, liniaturen) + een link naar een pagina met nog meer algemene tools.

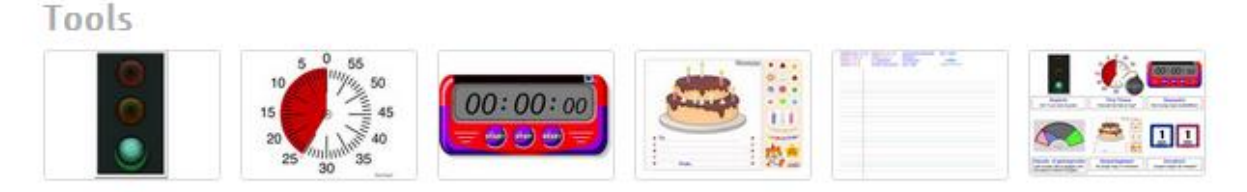

## <u>Homepagina</u>

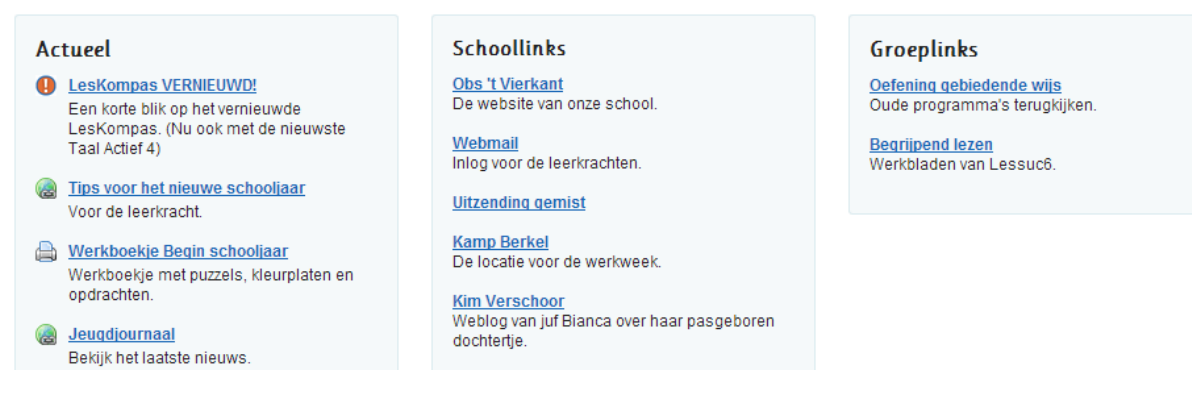

- Actueel: Hier houden wij actuele zaken bij (nieuws, feestdagen, e.d.)
- Schoollinks: Hier kan uw ICT-er enkele schooleigen links invoeren
- Groeplinks: Hier kunt u voor uw eigen groep links invoeren. Een uitgebreide
- beschrijving hierover leest u in de handleiding "Beheer leerkracht".

## Extra's

#### - Help

Onderin het scherm (onder "Extra's") staat "Help". Hiermee komt u op de Helppagina. Daar vind u de diverse handleidingen en meer info over een aantal noodzakelijke bestanden.

#### - Contact

Via "contact" kunt u snel en eenvoudig feedback geven. Heeft u wensen of tips? Vertel het ons!

#### - Nieuwsbrief

Geef u op voor onze nieuwsbrief en blijf op de hoogte van het laatste LesKompas nieuws.

## Extra's

- Help
- <u>Contact</u>
- <u>Nieuwsbrief</u>

## <u>Social</u>

Volg ons op Twitter en Facebook voor het meest actuele LesKompas nieuws.

Op ons YouTube kanaal vindt u diverse instructiefilmpjes, die u helpen alles uit uw LesKompas te halen.

## Pictogrammen

- Filmpje
- Digibord-tool
- Uitlegfilmpje (legt uit hoe die tool/website werkt)
- Afbeelding(en)
- lessite 🗟
- Opdracht (oefening of spel)
- W Wikipedia
- Printmateriaal
- X Antwoordblad (niet te zien door leerlingen)

## Social

- 📴 <u>Twitter</u>
- Facebook Page
- 酱 <u>Youtube Kanaal</u>

8-2013 © LesKompas B.V.